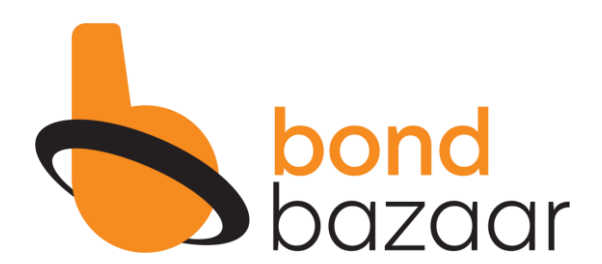

#### BOND KRIYA YOUR QUICK & EASY GUIDE TO NAVIGATE

bondbazaar.com

## 1. Preparation

| 1.1 Documents to keep handy            | 3 |
|----------------------------------------|---|
| 1.2 Begin Sign Up                      | 4 |
| 1.3 Sign Up with Mobile Number and OTP | 5 |

#### 2. Identification Verification

| 2.1 Mobile Verification       |   | 6              |
|-------------------------------|---|----------------|
| 2.2 Email Verification        |   | 7              |
| 2.3 Verifying PAN             |   | 8              |
| 2.4 Enter Digi Locker         |   | 9              |
| 2.5 Authenticate Your Aadhaar | - | <u>    1</u> 0 |

#### 3. Bank Details

| 3.1 Bank Verification            | <u>1</u> 2 |
|----------------------------------|------------|
| 3.2 Additional Details           | <u> </u>   |
| 3.3 Skip OR Add Nominee          | <u> </u>   |
| 3.4 Confirm Your Nominee Details | <u> </u>   |

## 4. Photo & Sign

| 4.1 Verify Photo via Webcam | OR SMS Link to Mobile | <u>1</u> 6 |
|-----------------------------|-----------------------|------------|
| 4.2 Upload Signature        |                       | 18         |

### 5. Your Form

| 5.2 Digital /E-Signing of the Form | <u>2</u> 2       |
|------------------------------------|------------------|
| 5.3 KYC Successful                 | <mark>2</mark> 4 |

#### Things to keep ready :

- 1. Identity Details (Pan Card & Aadhar Card)
- 2. Bank Details (IFSC Code & Account No.)
- 3. Aadhar Linked Mobile Number
- 4. Your Email ID
- 5. Your Signature on White Paper

#### 6. Nomination Details

Nomination details can be skipped. In case you wish to update the nominee details – the PAN card & Aadhar card ( Optional ) of the nominated person need to be uploaded.

| भारत सरकार<br>GOVERNMENT OF INDIA<br>చందు ప్రదీప్<br>Name XXXX<br>DOB: XX-XX-XXXX<br>Gender: MALE<br>0000 1111 2222 | अगरत सरकार<br>GOVT. OF INDIA         INCOME TAX DEPARTMENT         INCOME TAX DEPARTMENT         Internet         Photo         स्थावी लेखा संख्या कार्ड<br>Permany trainer to an and<br>XXXXX XXXX         नाम / Name<br>XXXXX XXXX XXX         पता का नाम / Father's Name<br>XXXXX XXXX         उत्तम की तारीख /<br>DD/MM/YYYY         Applicar Signature<br>हस्ताहार / Signature |
|----------------------------------------------------------------------------------------------------|----------------------------------------------------------------------------------------------------|
| Your Aadhar Card Number                                                                                             | Your Pan Card Number<br>IFSC CODE & Account<br>Number                                                                                                    |
|                                                                                                    | We used for information purpose only       Wild for three worthis only         We have the statistication for three worthis only       D       D       M       Y       Y       Y         IFSC Code       OR ORDER       OR ORDER         3.       For skorydow systems private limited                                                                                              |
| Mobile Number linked<br>to Aadhar card                                                                              |                                                                                                    |

1. Go to our website <u>www.bondbazaar.com</u> or you can even search 'Bondbazaar' on search engines

2. Once on the home page look at the top right corner for Sign Up and Log-In Buttons

3. Click on Sign Up

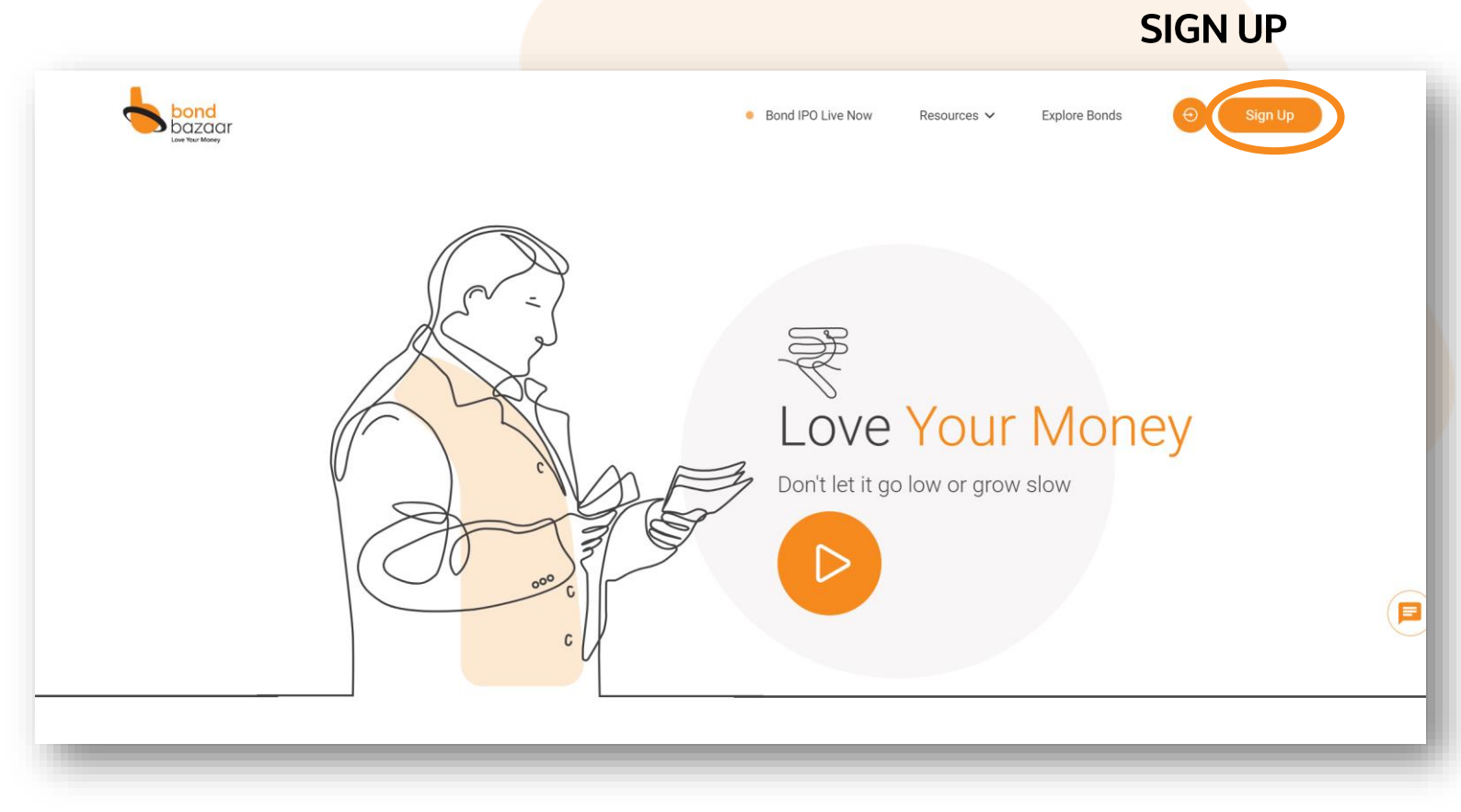

1. You will be prompted to enter your Mobile Number,

Ensure to enter 10 digits as the system will reject any more or less.

- 2. Click on GET OTP & wait for the OTP to reach your mobile SMS inbox.
- 3. Enter the OTP and click the Verify OTP button
- 4. Press OK and proceed

And Your Mobile Verification is Completed.

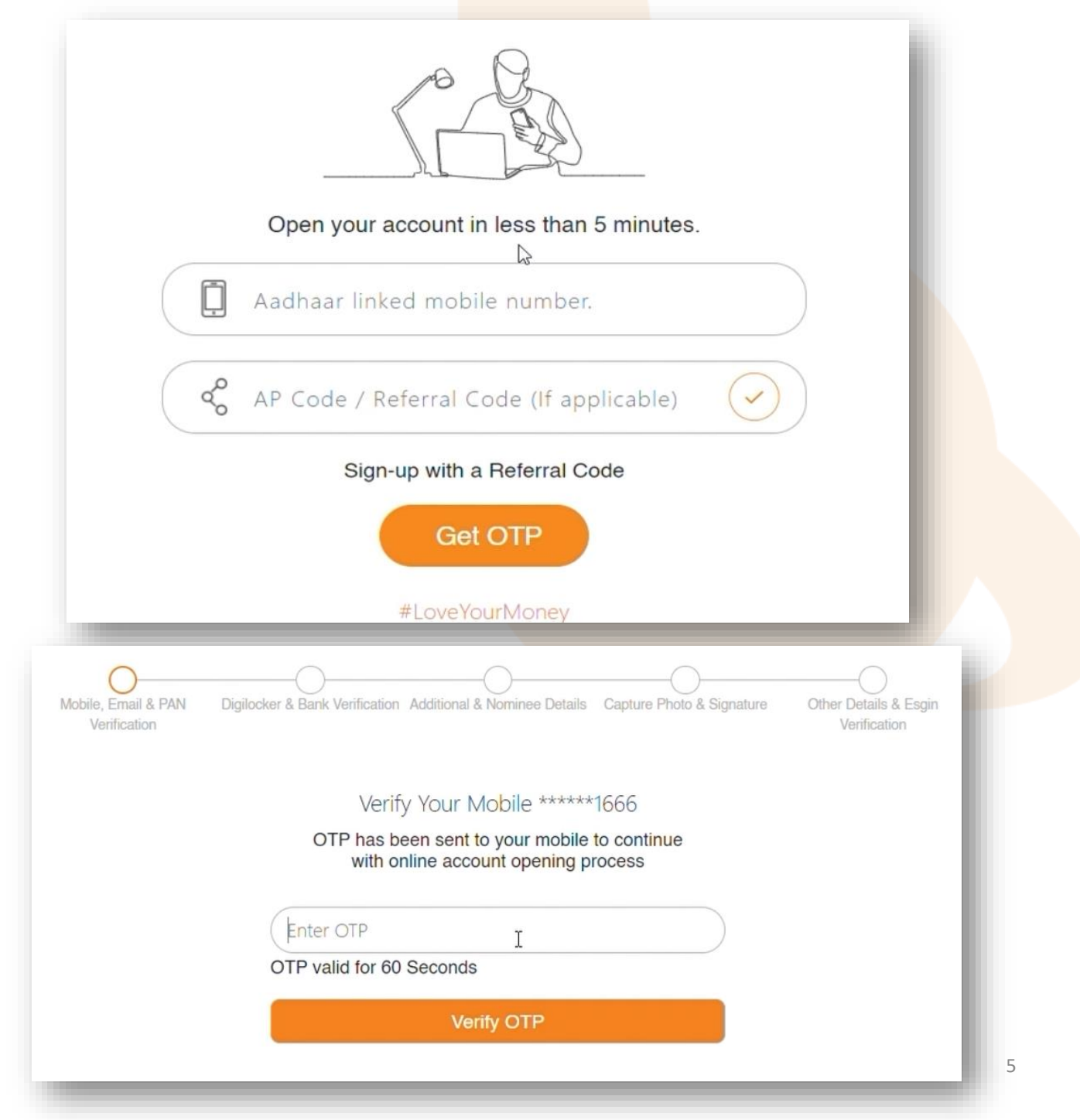

| Mobile, Email & PAN<br>Verification | Digilocker & Bank Verification Additional & Nominee Details Capture Photo & Signature | Other Details & Esgin<br>Verification |
|-------------------------------------|---------------------------------------------------------------------------------------|---------------------------------------|
|                                     | Verify Your Mobile *****1666                                                          |                                       |
|                                     | OTP has been sent to your mobile to continue<br>with online account opening process   |                                       |
|                                     | Enter OTP I                                                                           |                                       |
|                                     | OTP valid for 60 Seconds                                                              |                                       |
|                                     | Verify OTP                                                                            |                                       |
|                                     |                                                                                       |                                       |

- 1. Enter the OTP and click the Verify OTP button
- 2. Press OK and proceed

Consider Your Mobile Verification Complete.

Mobile OTP verified successfully.

| Mobile, Email & PAN<br>Verification | Digilocker & Bank Verification Addition   | nal & Nominee Details Capte                                                     | ure Photo & Signature | Other Details & Esgin<br>Verification |
|-------------------------------------|-------------------------------------------|---------------------------------------------------------------------------------|-----------------------|---------------------------------------|
|                                     | Please E<br>We will ser<br>please check y | nter Your Email ID<br>nd OTP on your Email ID<br>your mail for OTP verification |                       |                                       |
|                                     | Email ID                                  | I                                                                               |                       |                                       |
|                                     |                                           | Get OTP                                                                         |                       |                                       |

1. After Completing Mobile number verification, you will be prompted to enter your Email ID. Ensure that you enter the correct Email ID

- 2. Then Click on Get OTP & wait to get OTP on your Email ID.
- 3. Enter the OTP and click the Verify OTP button
- 4. Press OK and proceed

Consider Your Email Verification Complete.

| OTF Has been sent t | o your Email ID con |
|---------------------|---------------------|
| with online acco    | unt opening process |
| Enter OTP           | I                   |

| Verify Your PAN |   |
|-----------------|---|
| ENTER PAN       | 1 |
| Continue        | 1 |
|                 |   |

- 1. You will be prompted to verify your PAN Card details
- 2. Enter your PAN Card Number
- 3. Click on Continue

4. If entered details are correct, your name will be shown on a screen to confirm whether the data belonging to the given PAN Card is right or wrong.

5. If shown data is right then, Click on Confirm and continue to move further

| xxxxxxxxxx           |  |
|----------------------|--|
| xxxxx xxxxxxx xxxxxx |  |
| ne as per PAN        |  |
| Confirm and Continue |  |

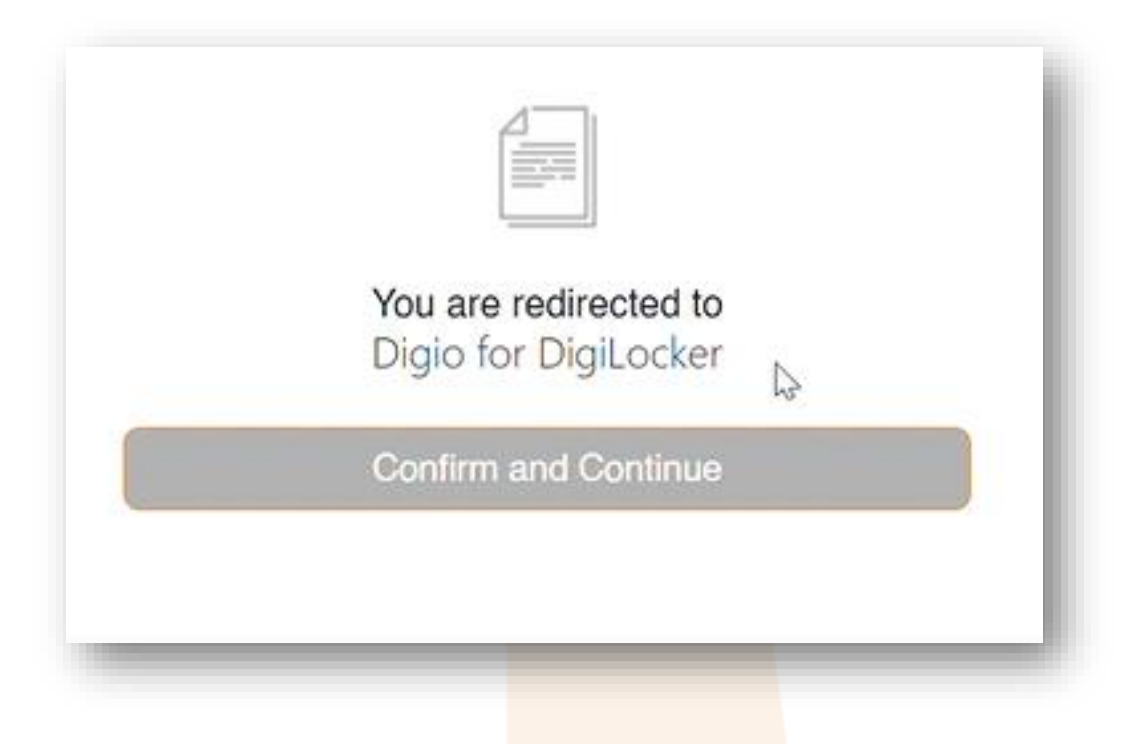

1. After Confirming PAN Card details. You will be directed to the Digi locker website.

2. This website will help us to get all required information within few seconds.

3. Click on Confirm and Continue to Proceed

|                                       |                                      | A Digital D                      | DigiL                           | ocker                                  |                   |                       |                     |                           |
|---------------------------------------|--------------------------------------|----------------------------------|---------------------------------|----------------------------------------|-------------------|-----------------------|---------------------|---------------------------|
|                                       | Please sh                            | Dig<br>are your aa               | <b>gilocker</b><br>dhaar card   | KYC<br>d and Pa                        | an fron           | n digilo              | ker                 |                           |
| P                                     | lease <b>se</b>                      | lect all the                     | MPORTA<br>docume                | NT!<br>nts on                          | the n             | ext sc                | reens               |                           |
| ~                                     | Issued [                             | ocuments                         | (2)                             |                                        |                   | Select                | all 🖸               |                           |
|                                       | Aadhaa                               | r Card (X)                       | (45baae)                        | 1                                      |                   |                       |                     |                           |
|                                       | PAN Ve                               | rification R                     | Record ( X                      | X                                      | )                 |                       |                     |                           |
| my conse<br>ion with th<br>nto DigiLo | int to share<br>e Income Ta<br>cker. | my Aadhaar N<br>x Department     | Number, Dati<br>t, All States t | e o <mark>f</mark> Birth<br>for the pu | and Na<br>rpose o | me from<br>f fetching | my Aadh<br>g my PAN | aar eKYC<br>I Verificatio |
| By procee<br>with Bond                | eding furthe<br>Ibazaar Ser          | I hereby auth<br>vices Private I | norize Digio<br>Limited         | to pull my                             | docum             | nents from            | n Digiloc           | ker and sh                |

1. On the Digilocker site, you will be asked to authenticate your Aadhar Card. For that, you have to agree on the term by clicking on the tick box

2. After agreeing to the terms, click on Authenticate Aadhar

3. You will be taken to the next screen. Enter your Aadhar Card number and captcha correctly.

4. Click on Next

| Sign up               |                              |                |
|-----------------------|------------------------------|----------------|
| It takes just a minut | e                            |                |
| Enter your Aadl       | naar Number                  | Actual         |
|                       |                              |                |
| DigiLocker uses Aa    | adhaar to enable authentic d | ocument access |
|                       | Nevt                         | -              |

1. System will verify the information and will send OTP on the Mobile number which is linked to the given Aadhar number

- 2. Enter OTP you received on your mobile number to verify your
- Aadhar card

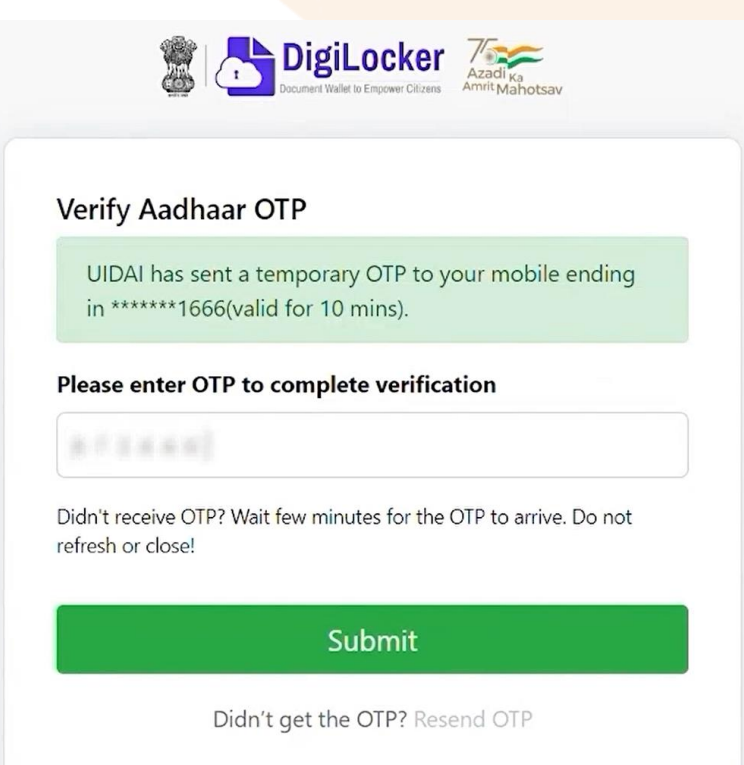

| IFSC CODE  |        |  |
|------------|--------|--|
|            |        |  |
| Account Nu | mber.  |  |
|            | Submit |  |

- 1. Enter the IFSC code of a branch to which your bank account belongs
- 2. Enter your bank account number
- 3. Click on submit
- 4. System will show your name as per bank records
- 5. You will receive ₹ 1 (One Rupee) in your account to verify your bank account

6. Once you receive ₹ 1 (One Rupee) in your account. Click on Confirm and Continue

| P           | lease add Bank Account details |  |
|-------------|--------------------------------|--|
| KKBK0001465 |                                |  |
| 6313161315  |                                |  |
| KUSHAL DIPE | SH MEHTA                       |  |
|             | Confirm & Continue             |  |

| Nominee Name                   | * |
|--------------------------------|---|
| Select Relationship            | ~ |
| Select Nominee DOB(DD/MM/YYYY) | * |
|                                | * |
|                                | * |
| Maharashtra                    |   |
| Same as Applicant              |   |

- 1. Enter all additional details required details correctly
- 2. Click on Submit

| Add Nominee                                        | - 1 |
|----------------------------------------------------|-----|
| Lorem ipsum dolor sit amet, consectetur adipiscing | - 1 |
| Nominee Name                                       | - 1 |
| Select Relationship                                | - 1 |
| Select DOB(DD/MM/YYYY)                             | - 1 |
| Submit                                             | - 1 |
| Skip                                               |     |

1. You will be asked to enter the details of the nominee

2. Enter the name of the nominee, the relationship with the nominee, and the date of birth of the nominee.

3. You can skip this step by clicking on the skip button if you don't want to add the nominee

#### **3.4 CONFIRM YOUR NOMINEE DETAILS**

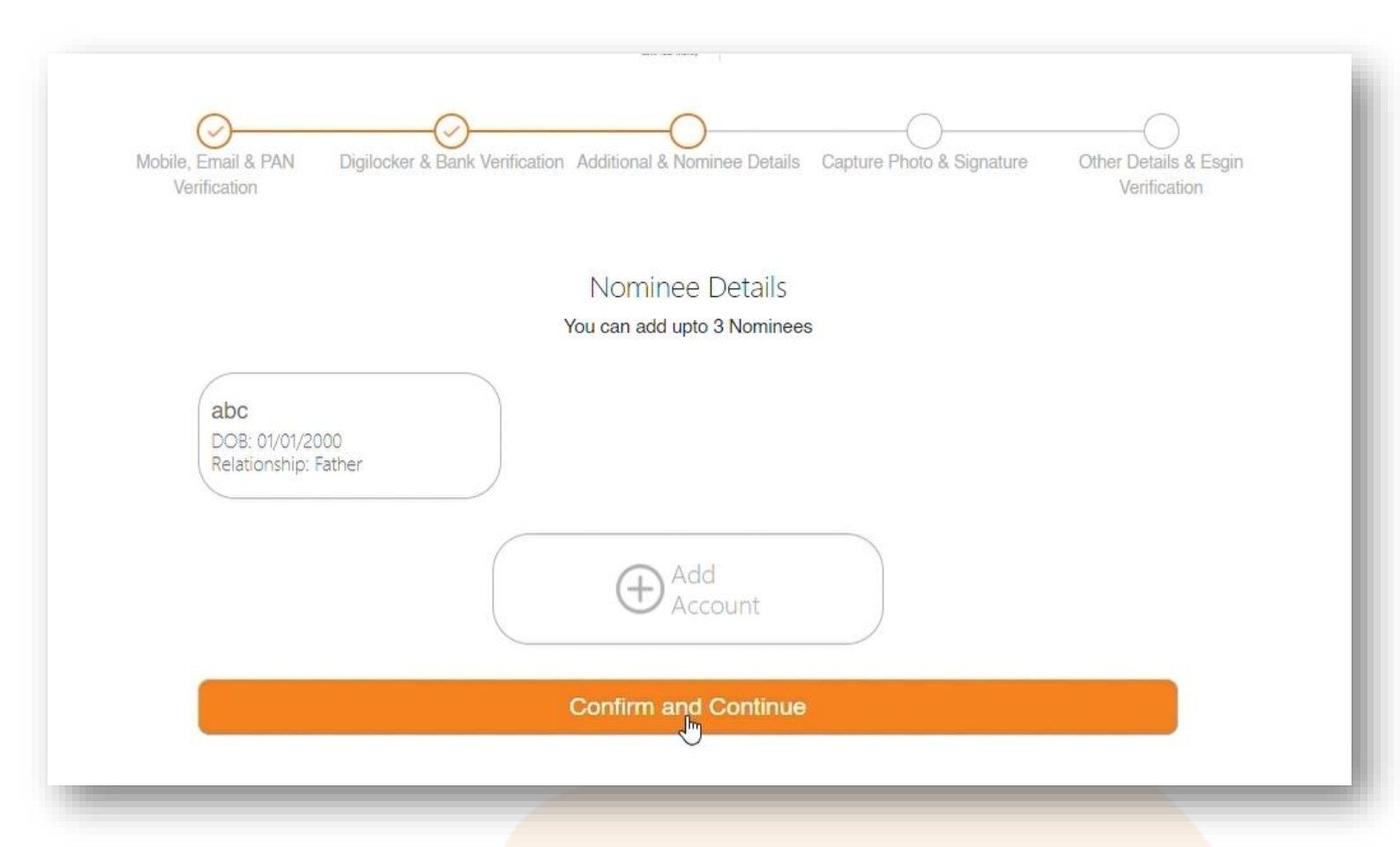

#### **STEPS TO FOLLOW:**

1. Confirm your nominee by looking at the summary or ADD another nominee as per your choice.

2. Click on 'Confirm and Continue' to proceed to the Photo & Signature stage

| _       |                                           |  |
|---------|-------------------------------------------|--|
| Capture | Send SMS for Selfie                       |  |
| Photo   | (SMS Link will be availbale<br>for 5 Min) |  |

1. You will be asked to capture your photo to verify it's you who is doing the process not anyone else instead of you

2. You will get two options to capture photos through webcam or through SMS for a selfie

- 3. Capture your photo
- 4. Click on Submit

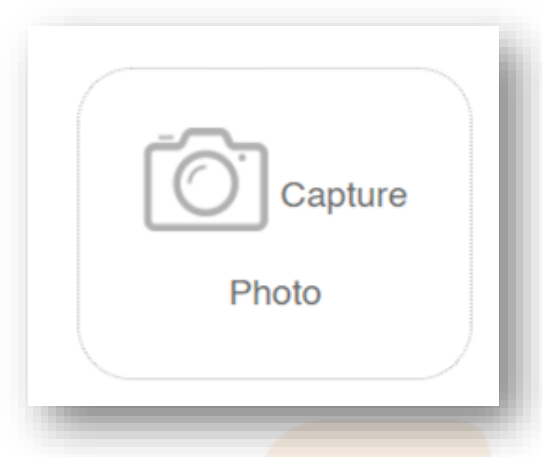

#### CAPTURE PHOTOS USING A WEBCAM

- If your laptop or PC has a webcam, then Click on Capture a photo, and the webcam will be opened to capture your photo.
- Click your clear photo
- Click on submit

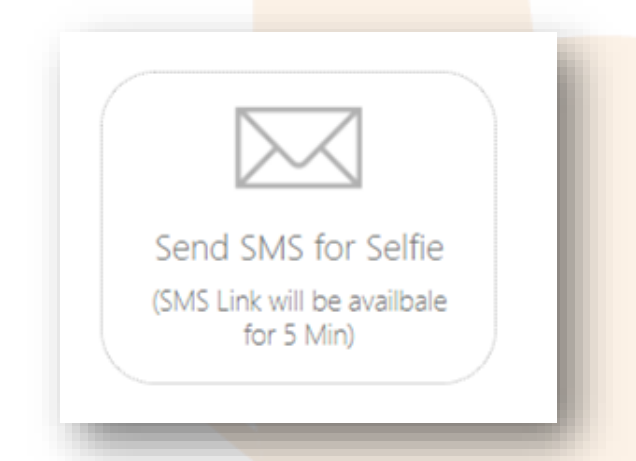

#### CAPTURE A PHOTO USING SEND SMS FOR A SELFIE

If your PC or laptop doesn't have a webcam then you can capture your photo by taking a selfie from your mobile phone.

- Click on 'Send SMS for selfie
- You will receive an SMS with a link.
- Click on the link given in the SMS.
- Once you click on the link, you will be asked to enter an OTP which you will receive over SMS.
- After that click a clear selfie of yourself
- Click on submit

1. Upload a copy of your signature – for best results sign on a white piece of paper and click the picture without shadows

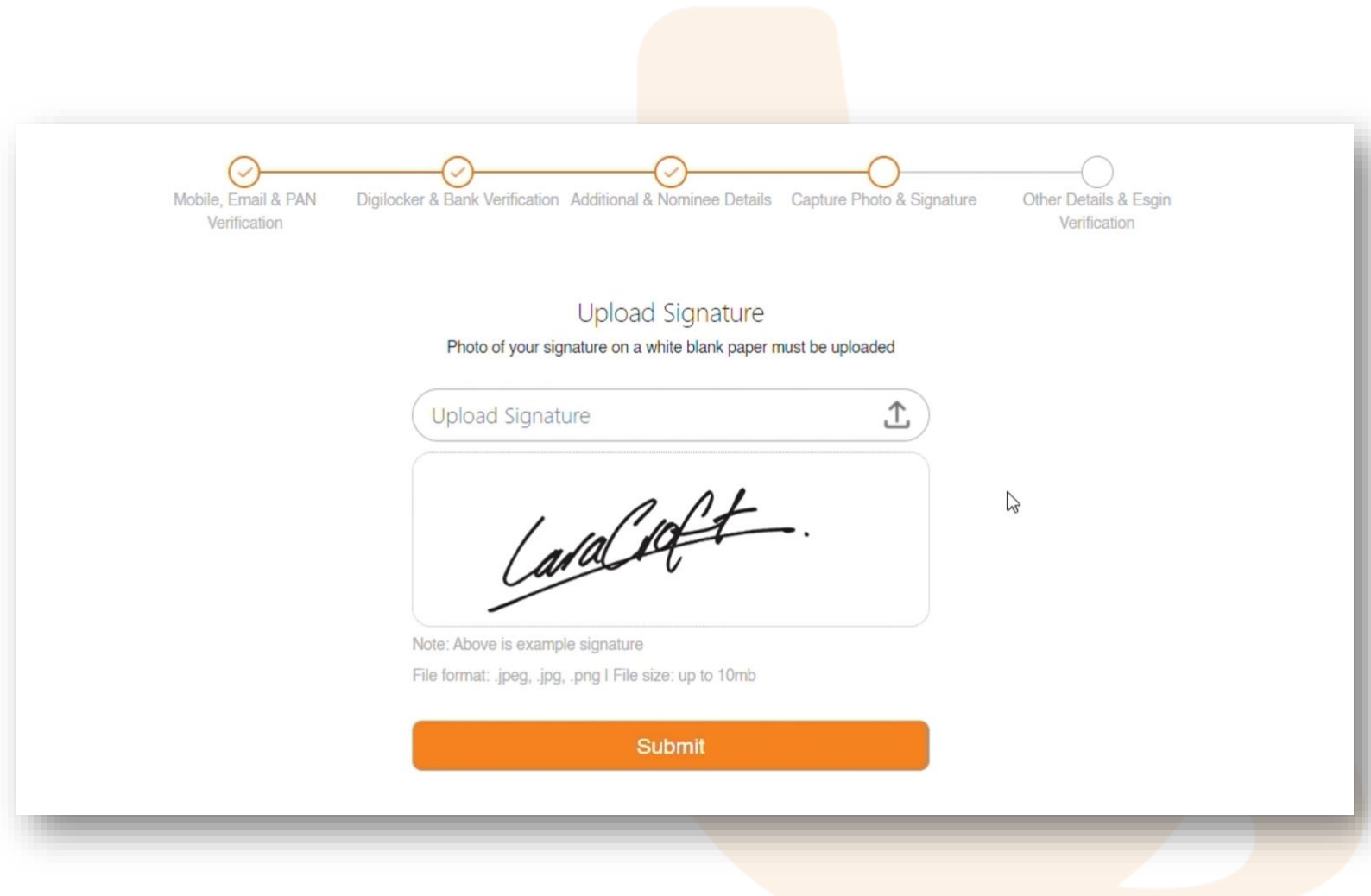

1. You will be asked to preview the application form. Click.

2. Your duly filled form will now be shown on your screen. Please check if all the information has been collated accurately

| Mobile, Email & PAN Digilocker & Bank Verification Additional & Nominee Details Capture Photo & Signature Other Verification                                                                              | -O<br>Details & Esgin<br>/erification |
|----------------------------------------------------------------------------------------------------|---------------------------------------|
| Verify Form and Other Details<br>Incase of any queries contact us at connect@bondbazaar.com                                                                                                    |                                       |
| Preview Form                                                                                                    |                                       |
| The actual settlement of funds shall be done at least once in the preference period selected below:<br>QUARTERLY OMONTHLY<br>This running account authorisation would continue until it is revoked by me. |                                       |
| <ul> <li>I agree to all Terms &amp; Conditiions.</li> <li>I agree to the Privacy Policy.</li> <li>I agree to the EUL Agreement.</li> </ul> Confirm and Continue                                           |                                       |

1. After verifying all the details, scroll down to the end of the page to click on 'Confirm and Continue'

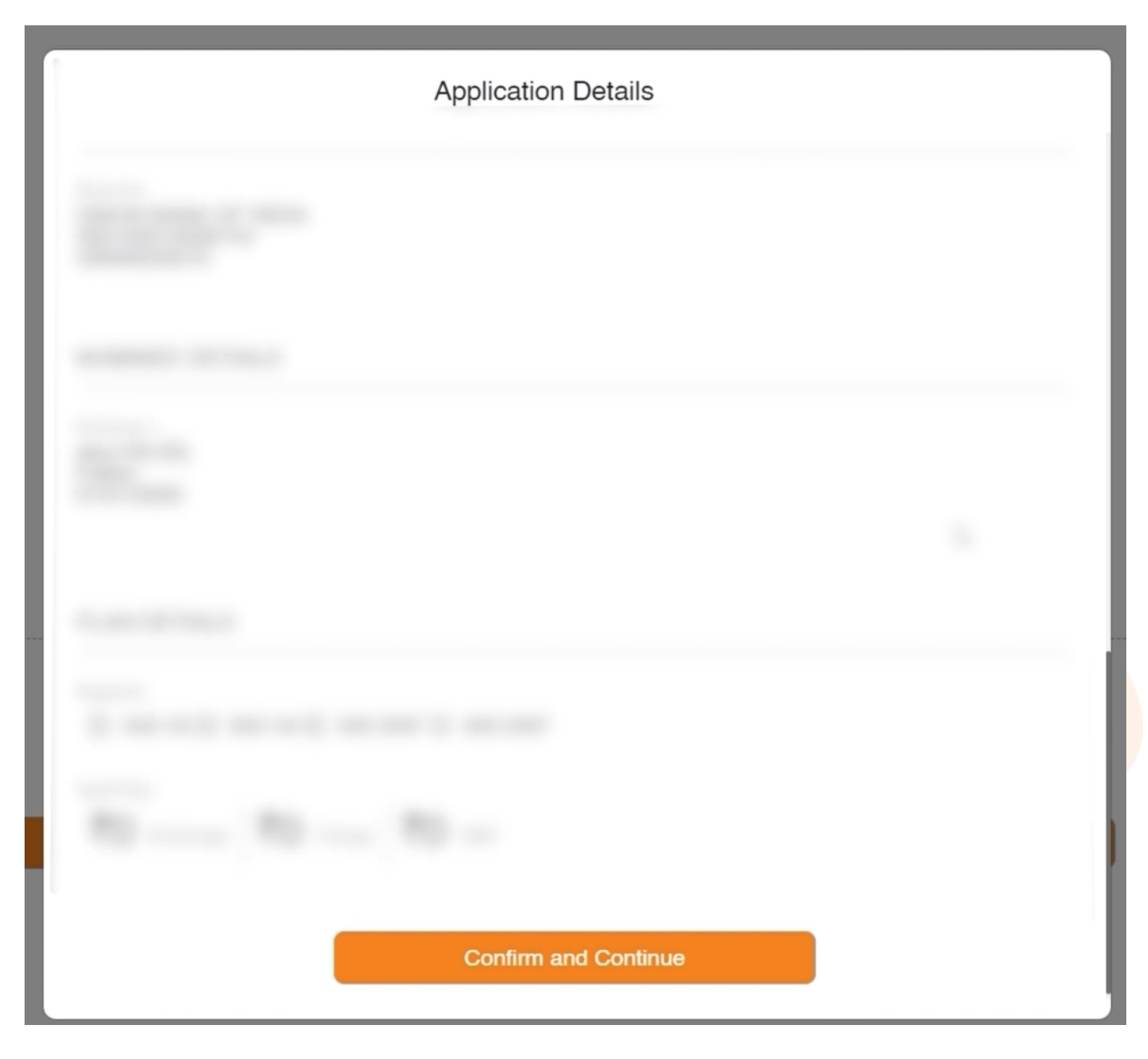

| bozdar                                                                                                    |
|----------------------------------------------------------------------------------------------------|
| Mobile, Email & PAN Digilocker & Bank Verification Additional & Nominee Details Capture Photo & Signature Other Details & Esgin Verification |
| Verify Form and Other Details                                                                                                    |
| Incase of any queries contact us at connect@bondbazaar.com                                                                                   |
| Preview Form                                                                                                    |
| The actual settlement of funds shall be done at least once in the preference period selected below:                                          |
| QUARTERLY MONTHLY                                                                                                    |
| This running account authorisation would continue until it is revoked by me.                                                                 |
| I agree to all Terms & Conditions.                                                                                                    |
| I agree to the Privacy Policy.                                                                                                    |
| I agree to the EUL Agreement.                                                                                                    |
| Confirm and Continue                                                                                                    |
|                                                                                                    |
|                                                                                                    |

1. Click on 'Confirm and Continue'

2. A 2<sup>nd</sup> confirmation appears for you to confirm and move towards e-sign

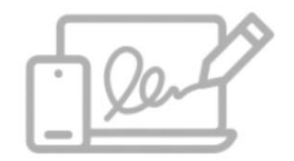

You are redirected to Digio for E-sign

NOTE: By clicking Confirm and Continue above and completing the esign process, I confirm to have fully read the Account Opening Form and Agree with the Terms & Conditions, Disclaimers & Declarations.

Please go to settings and allow all pop-ups for this website.

Confirm and Continu

## 5.2 E-Sign

#### **E-SIGN:**

- 1. Agree to the terms presented by Digio's Interface
- 2. Proceed with E-Sign

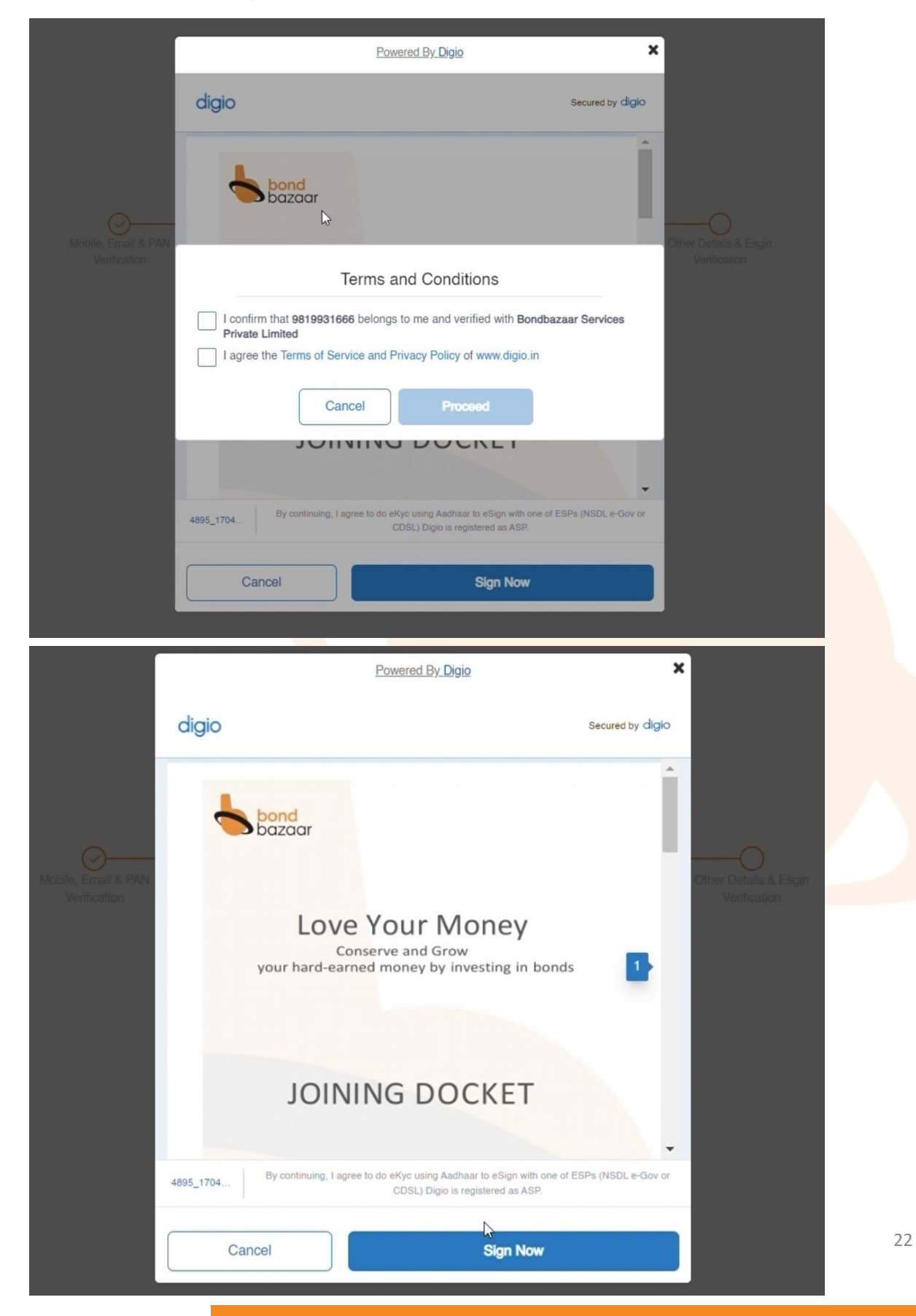

A new window will open.

1. Agree to the terms presented by Protean

2. Enter your 12-digit Aadhar number

3. Click Send OTP

4. Enter the OTP received on your Aadhar registered phone number and click Verify OTP

| lease olick or<br>I herei<br>Infrast<br>Digital<br>Authentic<br>UDAI) i<br>Subside<br>for no ot | Digiotech Solutions Priva<br>Transastion ID: EXON 2401091544150<br>In the checkbox and enter Aadha<br>by authorize Protean eGo<br>tructure Limited) to –<br>Aadhaar / Virtual ID to estalls (a<br>Transaction Management p<br>Transaction Management p<br>Transaction Management p<br>Transaction Management p<br>Late my identity through the Aa<br>n accordance with the provisi<br>Authentication system for obtai<br>my Photo and Demographic | te Linited nas requeste to Digitally sign the<br>MEMALZINAPUZINO BUTAZYEZYAWIO sales<br>Ian/Virtual ID<br>w Technologies Limited (forme<br>s applicable) eSign of documents<br>latform forwith Digiotech Soluti<br>chaar Authentication system (Aadha<br>ons of the Aadhar (Targeted Deli<br>2018 and the aliled rules and regular<br>ough OTP or Biometric for authentic<br>ning my e-KYC through Aadhaar bas<br>details (Name. Gender, Date of B | e Boutment<br>2024-01-08712-46-41<br>erly NSDL e-Governance<br>requested using Digio - a<br>ions Private Limited and<br>nar based e-KYC services of<br>very of Financial and other<br>tons notified thereunder and<br>using my identity through the<br>sed e-KYC services of UIDAI<br>ith and Address) eSign of | Digiotech Solutions Private Limited has requested to Buytaky sign the decument     Interaction (): ENDMISED SHARE SOLUTION LAXAPTERMAD Sales SOLUTION ENABLING     Preses end on the charakterial and enter Aachaar/Verball D     Intereby authorize Protean eGov Technologies Limited (formerly NSDL e-Governance     Infrastructure Limited) to -      Use my Aadhaar / Verball ID details (as apolicable) eSign of documents requested using Digio - a     Digital Transaction Management platform forivem Digitatech Solutions Private Limited and     UDA) in accordance with the provisions of the Aadhaar (Targeted Delivery of Financial and other and     for no other purpose.     Authentication system (Aadhaar Authentication my identify through the     Adhadra Authentication System (Aadhaar based eX/C services of     UDA) in accordance with the provisions of the Aadhaar (Targeted Delivery of Financial and other     subsidies, Berefsts and Services) Act, 2016 and the allied rules and regulations notified thereunder and     for no other purpose.     Authentication system (Aadhaar based eX/C services of UDA)     and use my Photo and Demographic Detains (Name. Gender, Date of Birth and Address) eSign of |
|-------------------------------------------------------------------------------------------------|----------------------------------------------------------------------------------------------------|----------------------------------------------------------------------------------------------------|----------------------------------------------------------------------------------------------------|----------------------------------------------------------------------------------------------------|
| 210 036                                                                                         |                                                                                                    |                                                                                                    |                                                                                                    |                                                                                                    |
| 2.0 034                                                                                         | VID/Aadhaar:                                                                                                    | Enter VID/Aadhaar                                                                                                    | Ø                                                                                                    | Enter Valid OTP I Verify OTP Cancel                                                                                                    |

#### Your KYC is Successful

Your account activation will be done in 2 days.

You will receive your welcome kit and login credentials on the registered email within 48 hours.

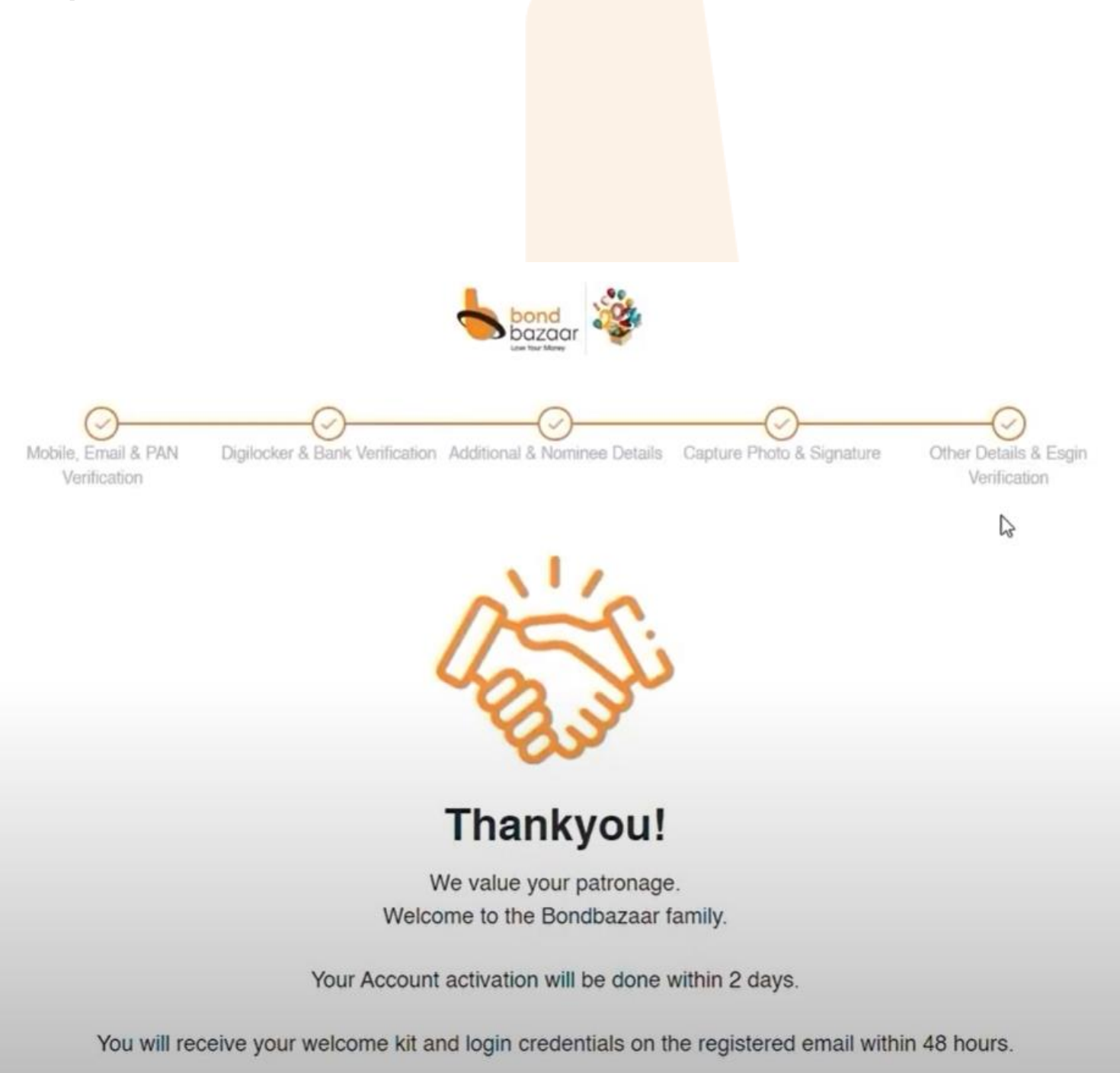

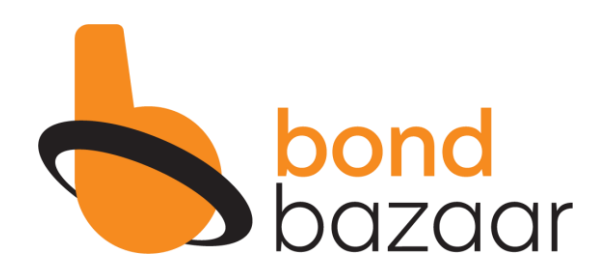

## BOND KRIYA YOUR QUICK & EASY GUIDE TO NAVIGATE

# bondbazaar.com

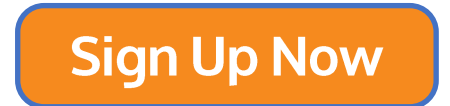